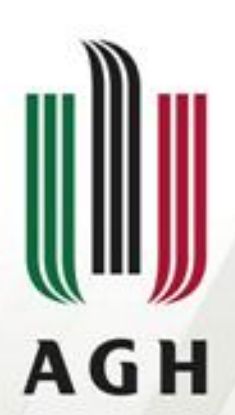

AKADEMIA GÓRNICZO-HUTNICZA IM. STANISŁAWA STASZICA W KRAKOWIE

# Excel – rozwiązywanie układów równań liniowych

Technologie informacyjne

dr Dorota Pawluś

Katedra Geomechaniki Budownictwa i Geotechniki Wydział Górnictwa i Geoinżynierii

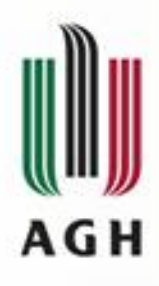

# Rozwiązywanie układów równań liniowych

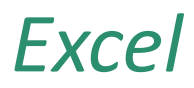

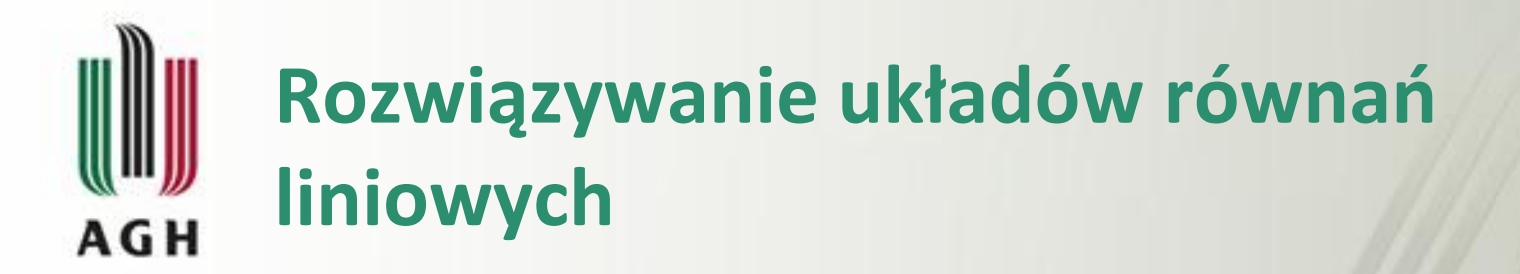

- 1. Solver
- 2. Metoda macierzowa

$$\begin{cases} 5x_1 + 3x_2 - 4x_3 = 17\\ 2x_1 - 4x_2 + 8x_3 = -2\\ -2x_1 + 9x_2 + 6x_3 = 9 \end{cases}$$

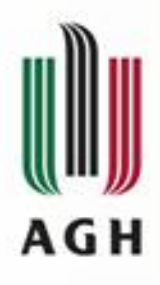

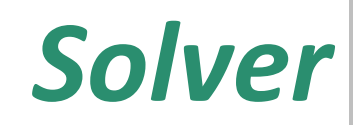

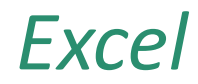

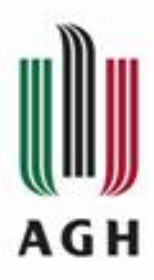

# Rozwiązywanie układów równań liniowych – *Solver*

|    | А | В         | С  | D  |  |
|----|---|-----------|----|----|--|
| 1  |   |           |    |    |  |
| 2  |   | x1        | x2 | x3 |  |
| 3  |   |           |    |    |  |
| 4  |   |           |    |    |  |
| 5  |   |           |    |    |  |
| 6  |   | L1=       |    |    |  |
| 7  |   | L2=       |    |    |  |
| 8  |   | L3=       |    |    |  |
| 9  |   | L1+L2+L3= |    |    |  |
| 10 |   |           |    |    |  |

|    | A | В         | С                              | D  |
|----|---|-----------|--------------------------------|----|
| 1  |   |           |                                |    |
| 2  |   | x1        | x2                             | x3 |
| 3  |   |           |                                |    |
| 4  |   |           |                                |    |
| 5  |   |           |                                |    |
| 6  |   | L1=       | =5* <mark>B3</mark> +3*C3-4*D3 | •  |
| 7  |   | L2=       | =2*B3-4*C3+8*D3                |    |
| 8  |   | L3=       | =-2*B3+9*C3+6*D3               |    |
| 9  |   | L1+L2+L3= |                                | 2  |
| 10 |   |           |                                |    |

$$\begin{cases} 5x_1 + 3x_2 - 4x_3 = 17\\ 2x_1 - 4x_2 + 8x_3 = -2\\ -2x_1 + 9x_2 + 6x_3 = 9 \end{cases}$$

|    | A | В         | С         | D  | E |
|----|---|-----------|-----------|----|---|
| 1  |   |           |           |    |   |
| 2  |   | x1        | x2        | х3 |   |
| 3  |   |           |           |    |   |
| 4  |   |           |           |    |   |
| 5  |   |           |           |    |   |
| 6  |   | L1=       | 0         |    |   |
| 7  |   | L2=       | 0         |    |   |
| 8  |   | L3=       | 0         |    |   |
| 9  |   | L1+L2+L3= | =C6+C7+C8 |    |   |
| 10 |   |           |           |    |   |

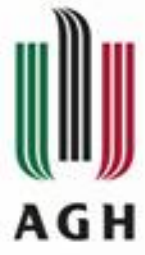

1

2

3

4

5

6

7

8

9

# Rozwiązywanie układów równań

 $(5x_1 + 3x_2 - 4x_3 = 17)$ 

•

### liniowych – Solver

Przez zmienianie komórek zmiennych:

\$B\$3:\$D\$3

| uн |                | -              |           |           |         | $\int 2x - 4x + 8x2$                      |
|----|----------------|----------------|-----------|-----------|---------|-------------------------------------------|
| A  | В              | С              | D         | E         | F       | $\left( \right)^{2x_1 - 4x_2 + 6x_3 - 2}$ |
|    |                |                |           |           |         | $(-2x_1 + 9x_2 + 6x_3 = 9)$               |
|    | x1             | x2             | х3        |           |         |                                           |
|    |                |                |           | <-komórki | zmienne |                                           |
|    |                |                |           |           | 1       |                                           |
|    |                |                |           |           |         |                                           |
|    | L1=            | 0              |           |           |         |                                           |
|    | L2=            | 0              |           |           |         |                                           |
|    | L3=            | 0              |           |           |         |                                           |
|    | L1+L2+L3=      | 0              | <-komórka | celu      |         |                                           |
|    |                |                |           |           |         |                                           |
|    | Parametry      | dodatku Solver |           |           |         | ×                                         |
|    | Us <u>t</u> av | v cel:         | \$C\$9    |           |         |                                           |
|    | Na:            | Maks           | O Min     | Wartość   | 24      |                                           |

|                                                                                               | Rozwiązywanie układów                                                                                                    | równań                                                                        |
|-----------------------------------------------------------------------------------------------|----------------------------------------------------------------------------------------------------|-------------------------------------------------------------------------------|
| AGH                                                                                           | liniowych – Solver                                                                                                    | $\begin{cases} 5x_1 + 3x_2 - 4x_3 = 17\\ 2x_1 - 4x_2 + 8x_3 = -2 \end{cases}$ |
| Parametry dodatku S                                                                           | Solver X                                                                                                    | $\left(-2x_1 + 9x_2 + 6x_3 = 9\right)$                                        |
| Us <u>t</u> aw cel:<br>Na: O Ma<br>P <u>r</u> zez zmieniani<br>SB\$3:SD\$3<br>Podlegających c | SCS9                                                                                                    | dodawanie<br>ograniczeń                                                       |
|                                                                                               | Załac<br>Załac                                                                                                    | niczenia X                                                                    |
| Wybi <u>e</u> rz metode                                                                       | e rozwiązywania: LP simpleks SC\$6                                                                                                    |                                                                               |
| Metoda rozwia<br>W przypadku<br>Dla liniowych<br>problemów, kt                                | ązywania<br>gładkich nieliniowych problemów dodatku Solver wybierz aparat niel<br>problemów dodatku Solver wybierz aparat LP simpleks, natomiast w p<br>tóre nie są gładkie, wybierz aparat ewolucyjny.<br>Ro <u>z</u> wiąż Zam <u>k</u> nij | <u>D</u> odaj A <u>n</u> uluj                                                 |

| Rozwiązywanie układów                                                                                                    | v równań                                                                      |
|----------------------------------------------------------------------------------------------------|-------------------------------------------------------------------------------|
| Gн liniowych – Solver                                                                                                    | $\begin{cases} 5x_1 + 3x_2 - 4x_3 = 17\\ 2x_1 - 4x_2 + 8x_3 = -2 \end{cases}$ |
| rametry dodatku Solver X                                                                                                    | $\left(-2x_1 + 9x_2 + 6x_3 = 9\right)$                                        |
| Ustaw cel: \$C\$9                                                                                                    |                                                                               |
| Na: O Maks O Min O Wartość: 24                                                                                                    | Podlegających ograniczeniom:                                                  |
| SBS3:SDS3   Podlegających ograniczeniom:   SCS6 = 17   SCS7 = -2   SCS8 = 9   Zmień   Usuń                                                                                                    | \$C\$6 = 17<br>\$C\$7 = -2<br>\$C\$8 = 9                                      |
| Resetuj wszystko   Załaduj/zapisz                                                                                                    |                                                                               |
| Ustaw wartości nieujemne dla zmiennych bez ograniczen     Wybierz metodę rozwiązywania:   LP simpleks   Opcje     Metoda rozwiązywania   W przypadku gładkich nieliniowych problemów dodatku Solver wybierz aparat nieliniowy GRG.<br>Dla liniowych problemów dodatku Solver wybierz aparat LP simpleks, natomiast w przypadku problemów, które nie są gładkie, wybierz aparat ewolucyjny. |                                                                               |
| Po <u>m</u> oc Ro <u>z</u> wiąż Zam <u>k</u> nij                                                                                                    |                                                                               |

# Rozwiązywanie układów równań liniowych – *Solver*

AGH

$$\begin{cases} 5x_1 + 3x_2 - 4x_3 = 17\\ 2x_1 - 4x_2 + 8x_3 = -2\\ -2x_1 + 9x_2 + 6x_3 = 9 \end{cases}$$

|    | Α | B         | C    | D     | E I           |
|----|---|-----------|------|-------|---------------|
| 1  |   |           |      |       |               |
| 2  |   | x1        | x2   | х3    |               |
| 3  |   | 2,40      | 1,58 | -0,06 | <-rozwiazanie |
| 4  |   |           |      |       |               |
| 5  |   |           |      |       |               |
| 6  |   | L1=       | 17   |       |               |
| 7  |   | L2=       | -2   |       |               |
| 8  |   | L3=       | 9    |       |               |
| 9  |   | L1+L2+L3= | 24   |       |               |
| 10 |   |           |      |       |               |

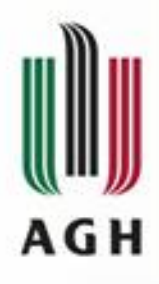

# Metoda macierzowa

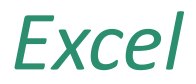

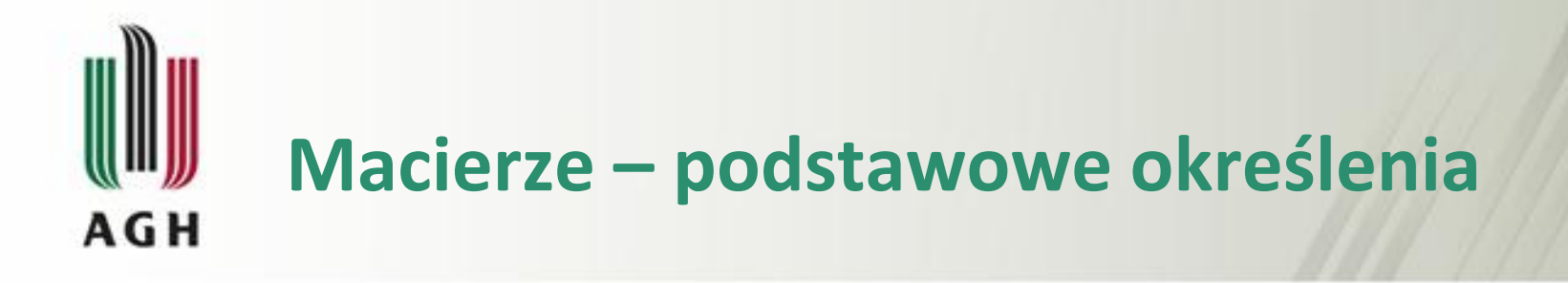

**Macierzą** o wymiarach  $m \times n$  (gdzie  $m, n \in N$ ) nazywamy prostokątną tablicę złożoną z  $m \cdot n$  liczb ustawionych w m wierszach i n kolumnach.

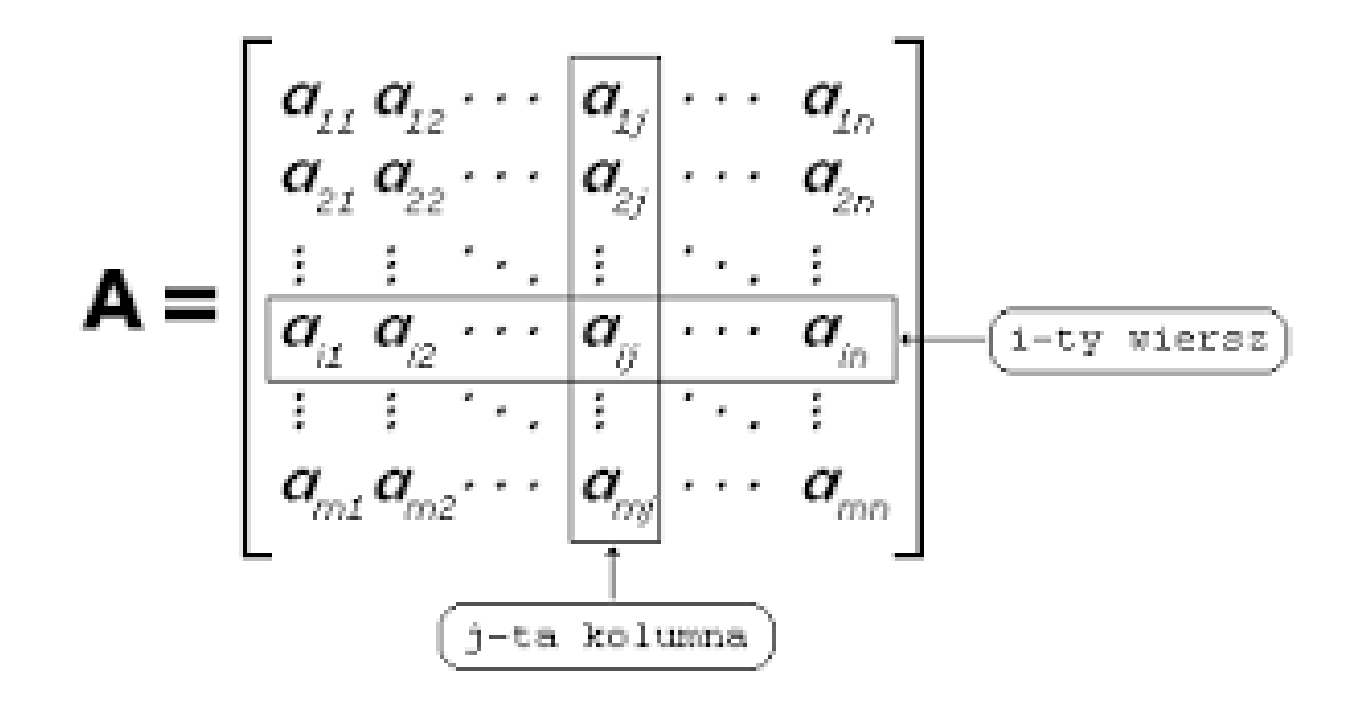

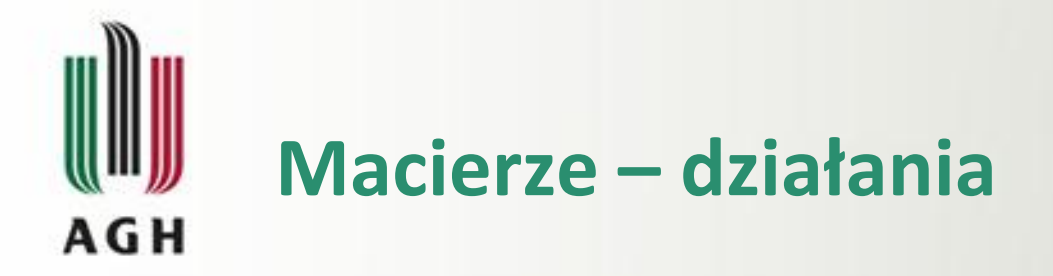

#### **Dodawanie macierzy**

$$A + B = \begin{bmatrix} a_{11} & a_{12} & a_{13} & \dots & a_{1m} \\ a_{21} & a_{22} & a_{23} & \dots & a_{2m} \\ \vdots & \vdots & \vdots & \ddots & \vdots \\ a_{n1} & a_{n2} & a_{n3} & \dots & a_{nm} \end{bmatrix} + \begin{bmatrix} b_{11} & b_{12} & b_{13} & \dots & b_{1m} \\ b_{21} & b_{22} & b_{23} & \dots & b_{2m} \\ \vdots & \vdots & \vdots & \ddots & \vdots \\ b_{n1} & b_{n2} & b_{n3} & \dots & b_{nm} \end{bmatrix} = \begin{bmatrix} a_{11} + b_{11} & a_{12} + b_{12} & a_{13} + b_{13} & \dots & a_{1m} + b_{1m} \\ a_{21} + b_{21} & a_{22} + b_{22} & a_{23} + b_{23} & \dots & a_{2m} + b_{2m} \\ \vdots & \vdots & \vdots & \ddots & \vdots \\ a_{n1} + b_{n1} & a_{n2} + b_{n2} & a_{n3}b_{n3} & \dots & a_{nm} + b_{nm} \end{bmatrix}$$

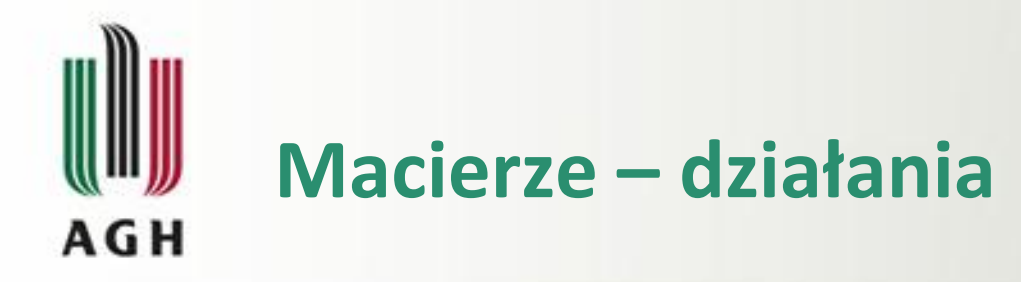

#### **Mnożenie macierzy**

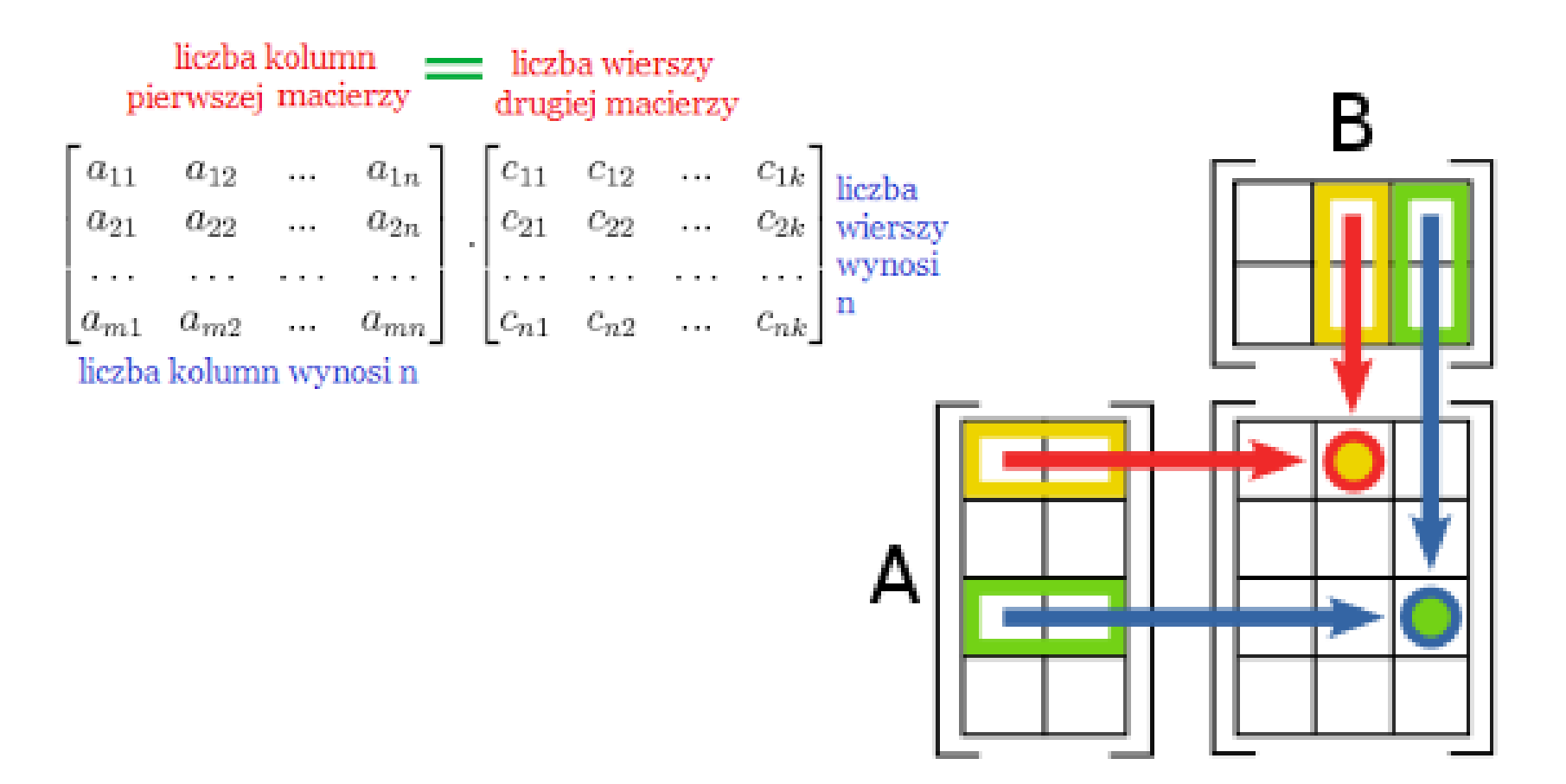

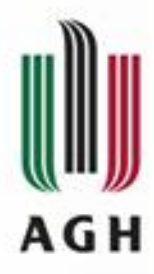

### Układ równań liniowych w postaci macierzowej

$$U: \begin{cases} a_{11}x_1 + a_{12}x_2 + \dots + a_{1n}x_n = b_1, \\ a_{21}x_1 + a_{22}x_2 + \dots + a_{2n}x_n = b_2, \\ \vdots & \vdots & \ddots & \vdots & \vdots \\ a_{m1}x_1 + a_{m2}x_2 + \dots + a_{mn}x_n = b_m. \end{cases}$$

$$\begin{bmatrix} a_{11}x_1 & + & a_{12}x_2 & + & \dots & + & a_{1n}x_n \\ a_{21}x_1 & + & a_{22}x_2 & + & \dots & + & a_{2n}x_n \\ \vdots & \vdots & \ddots & & \vdots \\ a_{m1}x_1 & + & a_{m2}x_2 & + & \dots & + & a_{mn}x_n \end{bmatrix} = \begin{bmatrix} b_1 \\ b_2 \\ \vdots \\ b_m \end{bmatrix} \longrightarrow \begin{bmatrix} a_{11} & a_{12} & \dots & a_{1n} \\ a_{21} & a_{22} & \dots & a_{2n} \\ \vdots & \vdots & \ddots & \vdots \\ a_{m1} & a_{m2} & \dots & a_{mn} \end{bmatrix} \begin{bmatrix} x_1 \\ x_2 \\ \vdots \\ x_n \end{bmatrix} = \begin{bmatrix} b_1 \\ b_2 \\ \vdots \\ b_m \end{bmatrix}$$

$$AX = B$$

Rozwiązanie

$$\mathbf{X} = \mathbf{A}^{-1}\mathbf{B}$$

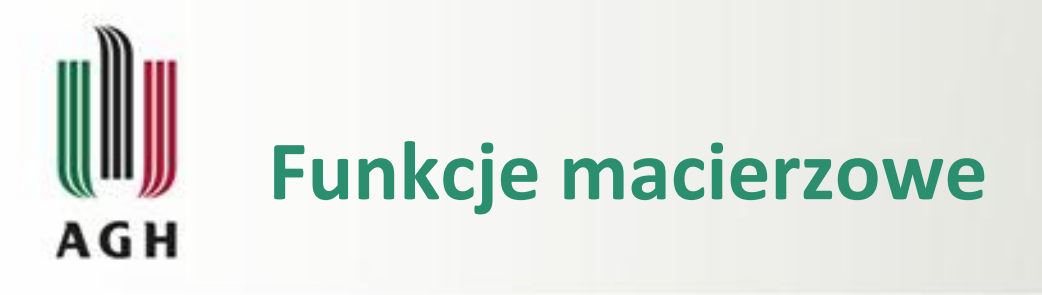

- Funkcje, których wynikiem są macierze, a nie pojedyncze liczby nazywamy funkcjami macierzowymi.
- Wynik funkcji macierzowej powinien znaleźć się w wielu komórkach arkusza.
- Aby umieścić w wielu komórkach wynik funkcji macierzowej, należy zaznaczyć obszar docelowy dla wyniku formuły macierzowej (począwszy od komórki z formułą), następnie kliknąć przycisk F2, po czym użyć kombinacji klawiszy Shift+Ctrl+Enter.

# Rozwiązywanie układów równań AGH liniowych metodą macierzową

$$\begin{cases} 5x_1 + 3x_2 - 4x_3 = 17\\ 2x_1 - 4x_2 + 8x_3 = -2\\ -2x_1 + 9x_2 + 6x_3 = 9 \end{cases}$$

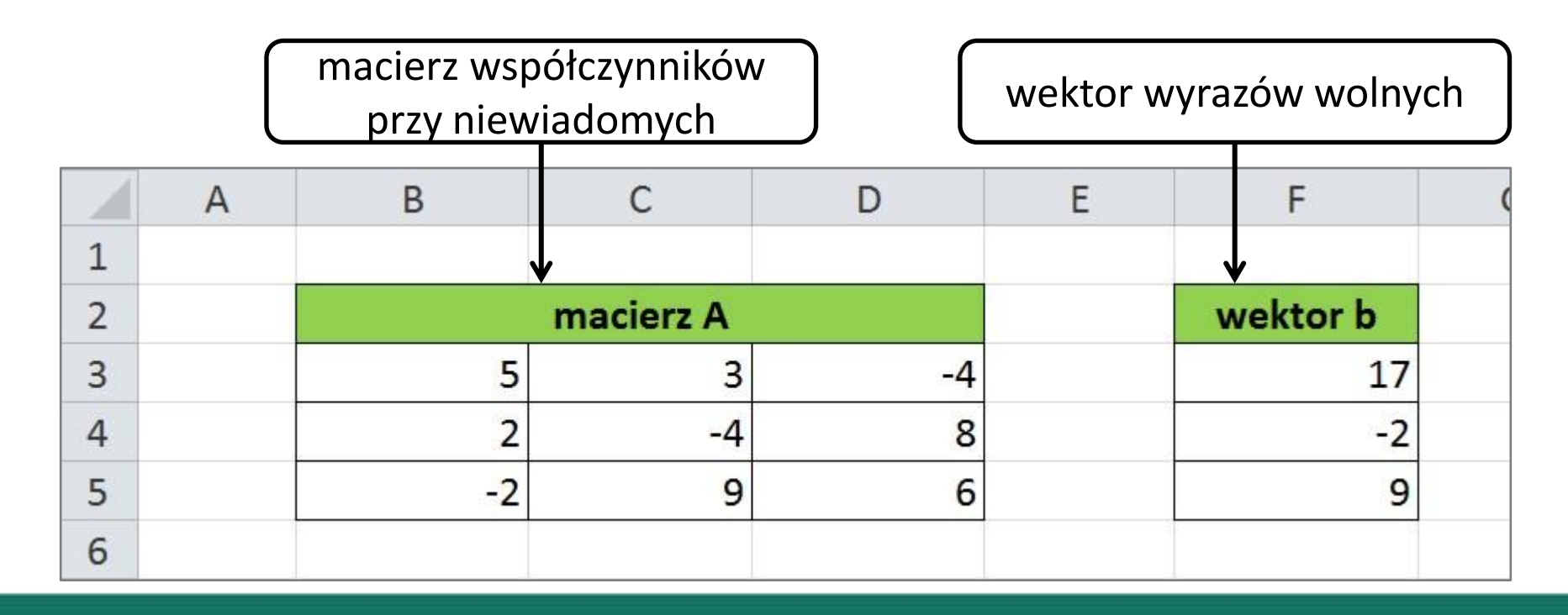

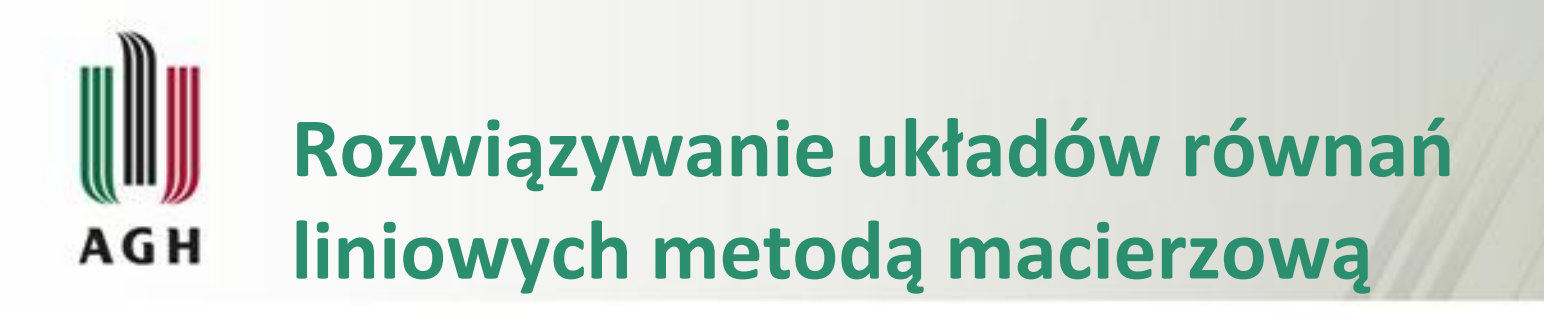

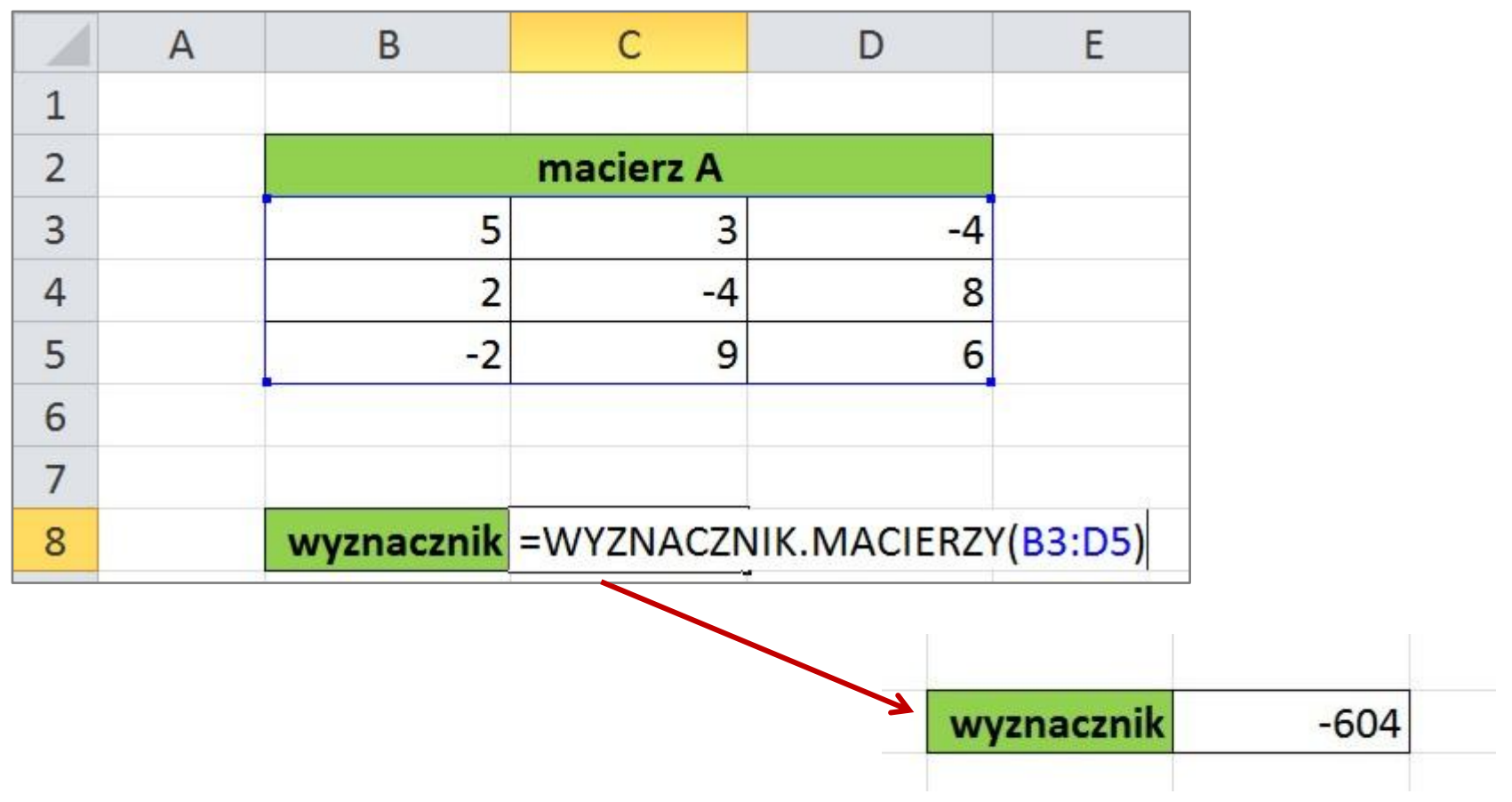

Wyznacznik macierzy jest różny od 0 wiec istnieje macierz odwrotna do niej.

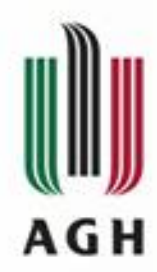

## Rozwiązywanie układów równań liniowych metodą macierzową

|    | A | В                         | С                                     | D          | E |
|----|---|---------------------------|---------------------------------------|------------|---|
| 1  |   |                           |                                       |            |   |
| 2  |   |                           | macierz A                             |            |   |
| 3  |   | 5                         | 3                                     | -4         |   |
| 4  |   | 2                         | -4                                    | 8          |   |
| 5  |   | -2                        | 9                                     | 6          |   |
| 6  |   |                           | · · · · · · · · · · · · · · · · · · · |            | 1 |
| 7  |   |                           |                                       |            |   |
| 8  |   | wyznacznik                | -604                                  |            |   |
| 9  |   |                           |                                       |            | - |
| 10 |   | macierz od                | dwrotna do r                          | macierzy A |   |
| 11 |   | =MACIERZ.ODW(B3:D5) -0,01 |                                       |            |   |
| 12 |   | 0,05                      | -0,04                                 | 0,08       |   |
| 13 |   | -0,02                     | 0,08                                  | 0,04       |   |
| 14 |   |                           |                                       |            |   |

Shift+Ctrl+Enter

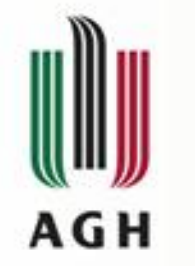

### Rozwiązywanie układów równań liniowych metodą macierzową

|    | A | В          | С            | D          | E | F           | G         | Н          |   |
|----|---|------------|--------------|------------|---|-------------|-----------|------------|---|
| 1  |   |            |              |            |   |             |           |            |   |
| 2  |   |            | macierz A    |            |   | wektor b    |           |            |   |
| 3  |   | 5          | 3            | -4         |   | 17          |           |            |   |
| 4  |   | 2          | -4           | 8          |   | -2          |           |            |   |
| 5  |   | -2         | 9            | 6          |   | 9           |           |            |   |
| 6  |   |            |              |            |   |             |           |            |   |
| 7  |   |            |              |            |   |             |           |            |   |
| 8  |   | wyznacznik | -604         |            |   |             |           |            |   |
| 9  |   |            |              |            |   |             |           |            |   |
| 10 |   | macierz od | dwrotna do r | nacierzy A |   | rozwiązanie |           |            |   |
| 11 |   | 0,16       | 0,09         | -0,01      |   | =MACIERZ.IL | OCZYN(B11 | :D13;F3:F5 | ) |
| 12 |   | 0,05       | -0,04        | 0,08       |   | 1,58        | x2        |            |   |
| 13 |   | -0,02      | 0,08         | 0,04       |   | -0,06       | x3        |            |   |
| 14 |   |            |              |            |   |             | 0         |            |   |

Shift+Ctrl+Enter

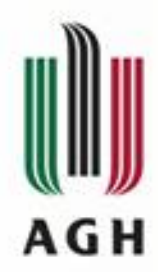

## Rozwiązywanie układów równań liniowych metodą macierzową

|    | Α | В          | С            | D          | E | F           | G         |
|----|---|------------|--------------|------------|---|-------------|-----------|
| 1  |   | -          |              |            |   |             |           |
| 2  |   |            | macierz A    |            |   | wektor b    |           |
| 3  |   | 5          | 3            | -4         |   | 17          | 9         |
| 4  |   | 2          | -4           | 8          |   | -2          |           |
| 5  |   | -2         | 9            | 6          |   | 9           | 2         |
| 6  |   |            |              |            |   |             |           |
| 7  |   |            |              |            |   |             |           |
| 8  |   | wyznacznik | -604         |            |   |             |           |
| 9  |   |            |              |            |   |             |           |
| 10 |   | macierz oc | lwrotna do r | nacierzy A |   | rozwiązanie |           |
| 11 |   | 0,16       | 0,09         | -0,01      |   | 2,40        | <b>x1</b> |
| 12 |   | 0,05       | -0,04        | 0,08       |   | 1,58        | x2        |
| 13 |   | -0,02      | 0,08         | 0,04       |   | -0,06       | х3        |
| 14 |   |            |              |            |   |             |           |